## 就學貸款申請流程

## ★步驟-

學生到台灣銀行就學貸款入口網進行申請作業

◎使用瀏覽器經由網際網路進入臺灣銀行就學貸款入 ロ 網:<u>https://sloan.bot.com.tw/newsloan/login/SLoa</u> nLogin.action

1. 註冊新帳號(第一次使用時)

2. 登入網站

3.填寫《就學貸款申請書》

4. 列印《就學貸款申請書》

★步驟二

學生到台灣銀行辦理對保手續

◎對保期限:

第一學期:每年08月01日起至九月底

第二學期:每年01月15日起至二月底

◎辦理地點:臺灣銀行國內各分行均可辦理

備註:同一教育階段定義-高中職、二專、二技、大學醫 學系、大專技院校、研究所各為-教育階段。

★步驟三

學生向學校註冊

◎學生依學校規定辨理

## ★步驟四

學校彙整資料送財政部財稅中心查核

◎由學校彙整資料送財政部財稅中心查核,合格者仍須 經臺灣銀行審核家庭無債信不良狀況才撥款至校

合格者:學校匯整資料送臺灣銀行辦理審核及撥款。

不合格但家中有子女二人讀高中以上者:依學校通知繳 交另一兄弟姊妹之在學證明者,可辦理貸款,未繳交者, 不予辦理。

不合格者:學校通知學生補繳各項學雜費用。

備註:

同一教育階段第二次以後申請,如連帶保證人不變,由 學生本人攜帶下列資料至臺灣銀行國內各分行辦理撥 款手續:

1. 就學貸款申請/撥款通知書

2. 國民身份證、印章

3. 註費繳費通知書